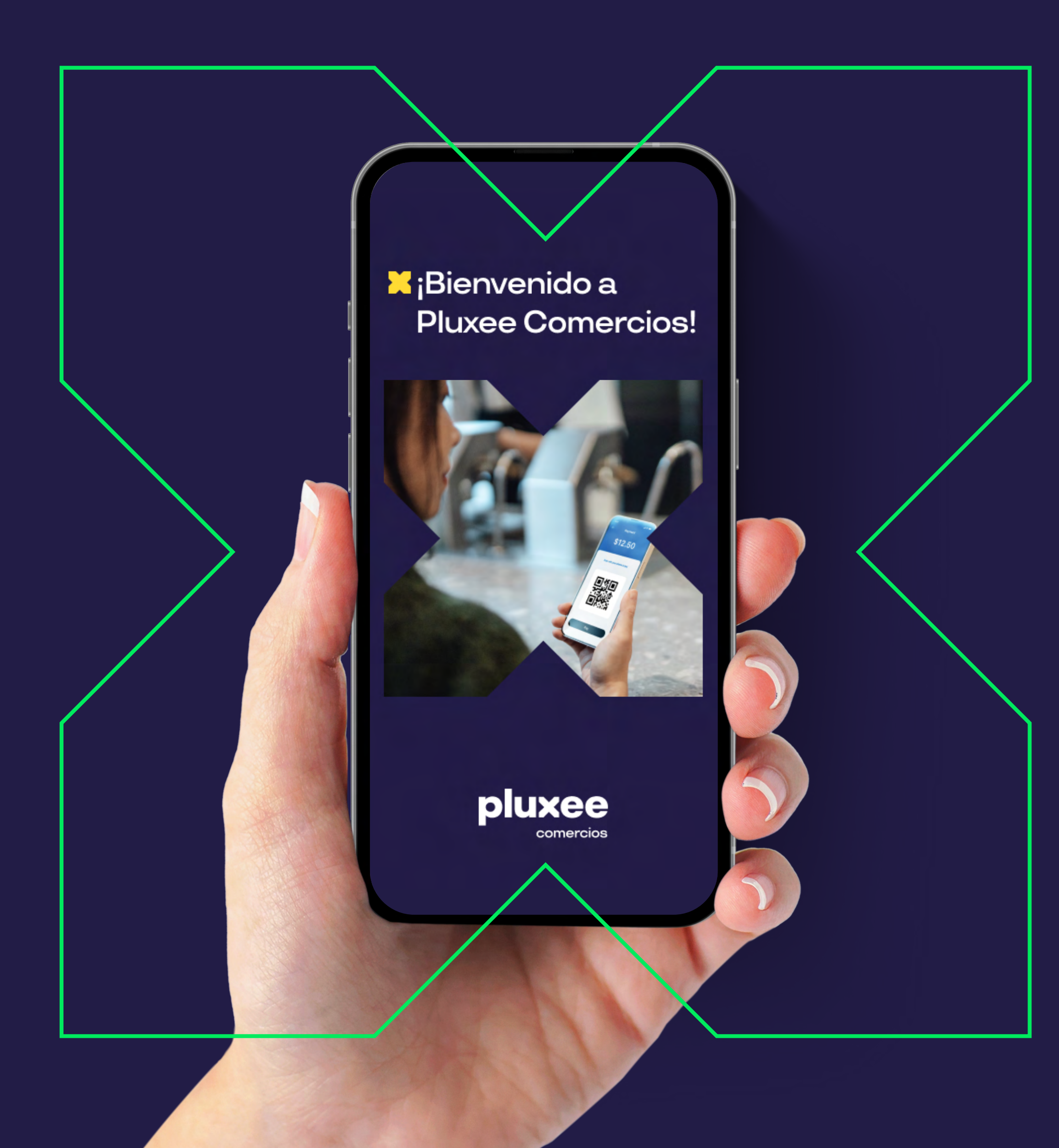

# App **PUXCE** comercios

#### Pluxee comercios **Beneficios de tu App**

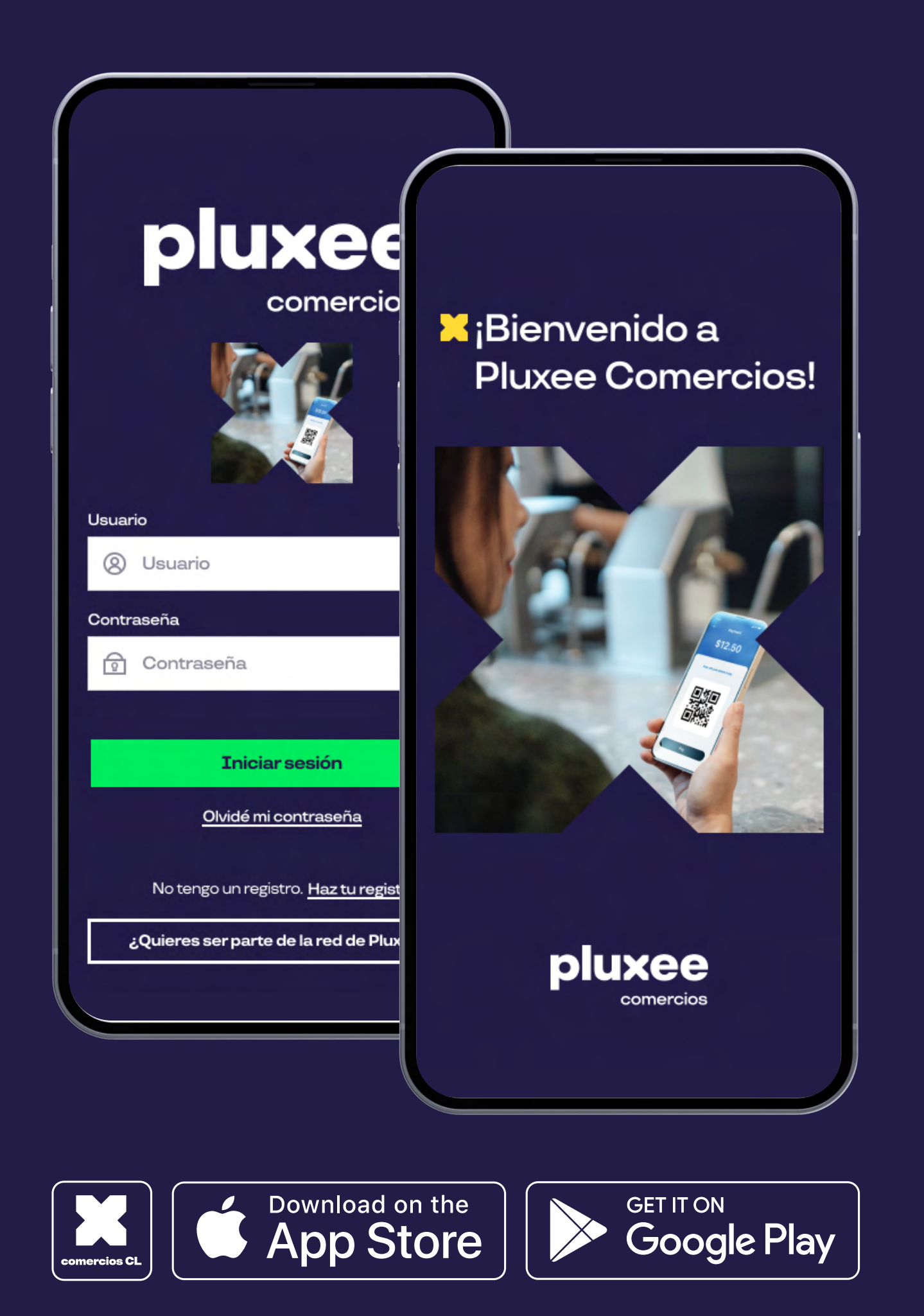

### **PUXee**

- Automatiza la gestión de tu comercio y dale soporte 100% digital con la nueva Pluxee comercios.
- Vende con Pluxee y juntos potenciemos tu negocio.
- Recibe pagos utilizando solo la Pluxee comercios, sin costo de arriendo mensual y sin contacto.
- VISUALIZA todas tus ventas en línea.
- COBRA VÍA QR sin contacto, seguro, simple y rápido. [設]
- **(\$)**
- SOLICITA tus reembolsos las veces que quieras, también puedes hacerlo con pronto Pago.
- RECIBE notificaciones en tiempo real de pago QR..
- <u>æ</u>
- CREA perfiles para cada persona que atiende. Simplifica el proceso de cobro.

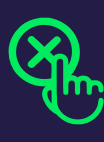

SOLICITA la anulación de todas las transacciones recibiendo el resultado en la misma App.

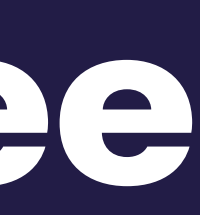

#### Pluxee comercios Registro

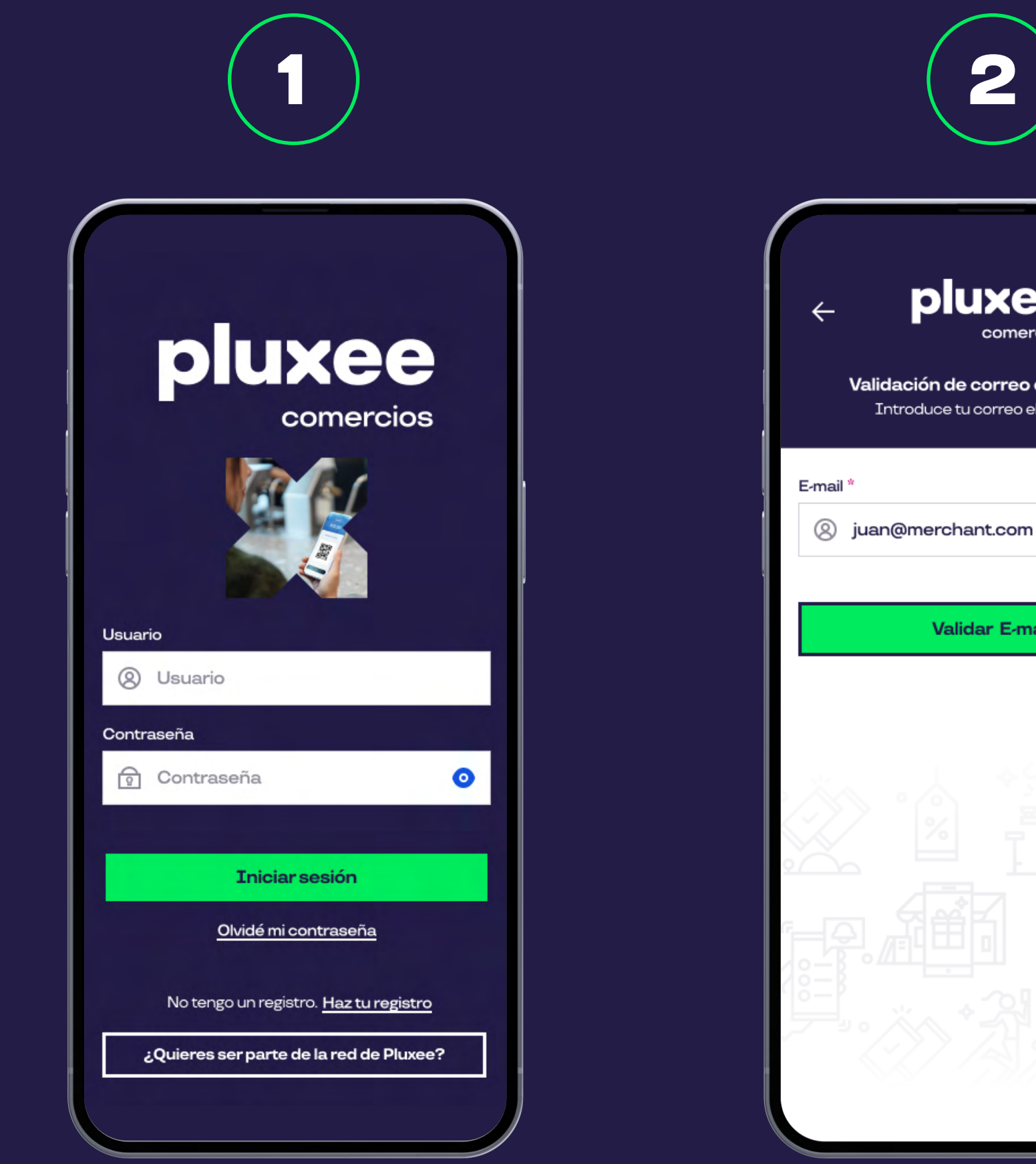

Para registrarte abre la Pluxee comercios y selecciona **Haz tu** registro.

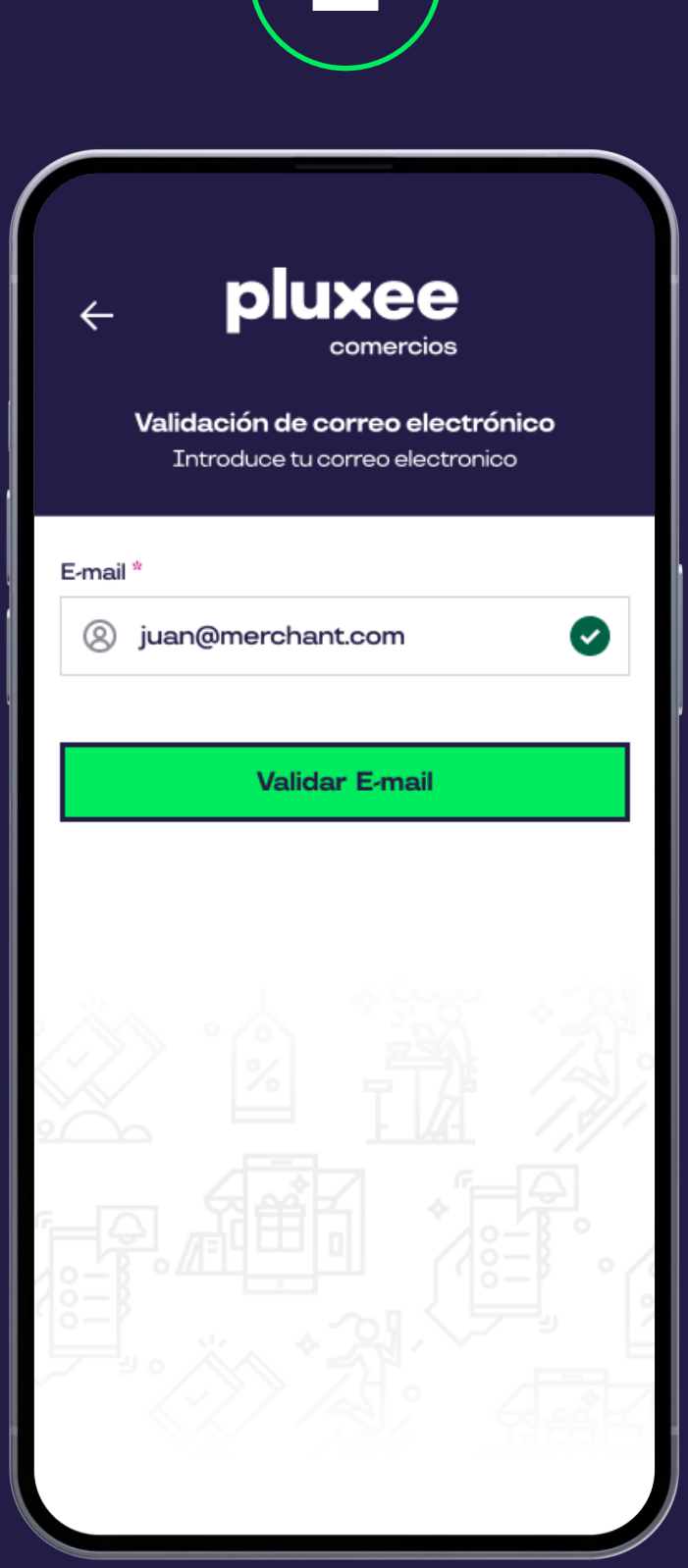

Ingresa tu email y selecciona el botón Validar email.

## **pluxee**

| 3                                                                                                    | 4                                                               |
|----------------------------------------------------------------------------------------------------|-----------------------------------------------------------------|
| <ul> <li>C Pluxee<br/>comercios</li> <li>Validación de correo electrónico</li> <li>Introduce tu correo electronico</li> </ul> | Pluxee     comercios     Registro exitoso                       |
| Nuevo usuario<br>Complete la información a continuación<br>para crear su cuenta de Pluxee: Campos requeridos *                |                                                                 |
| Datos personales                                                                                                    | Confirmación por E-mail                                         |
| Complete la información a continuación para                                                                                   | Un correo electrónico de                                        |
| RUT*                                                                                                    | usar todas las funcionalidades                                  |
| (2) RUT                                                                                                    | de tu aplicación, accede a tu<br>correo y completa el registro. |
| Nombro *                                                                                                    |                                                                 |
| Nombre                                                                                                    | Ok                                                              |
|                                                                                                    |                                                                 |
|                                                                                                    |                                                                 |
| & Abellido                                                                                                    |                                                                 |
| Número teléfono *                                                                                                    |                                                                 |
| Número teléfono                                                                                                    |                                                                 |
|                                                                                                    |                                                                 |

Ingresa el resto de tus datos para finalizar tu registro.

Recibe la confirmación en el email registrado.

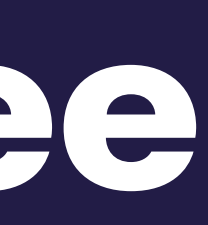

#### Pluxee comercios **Ingreso**

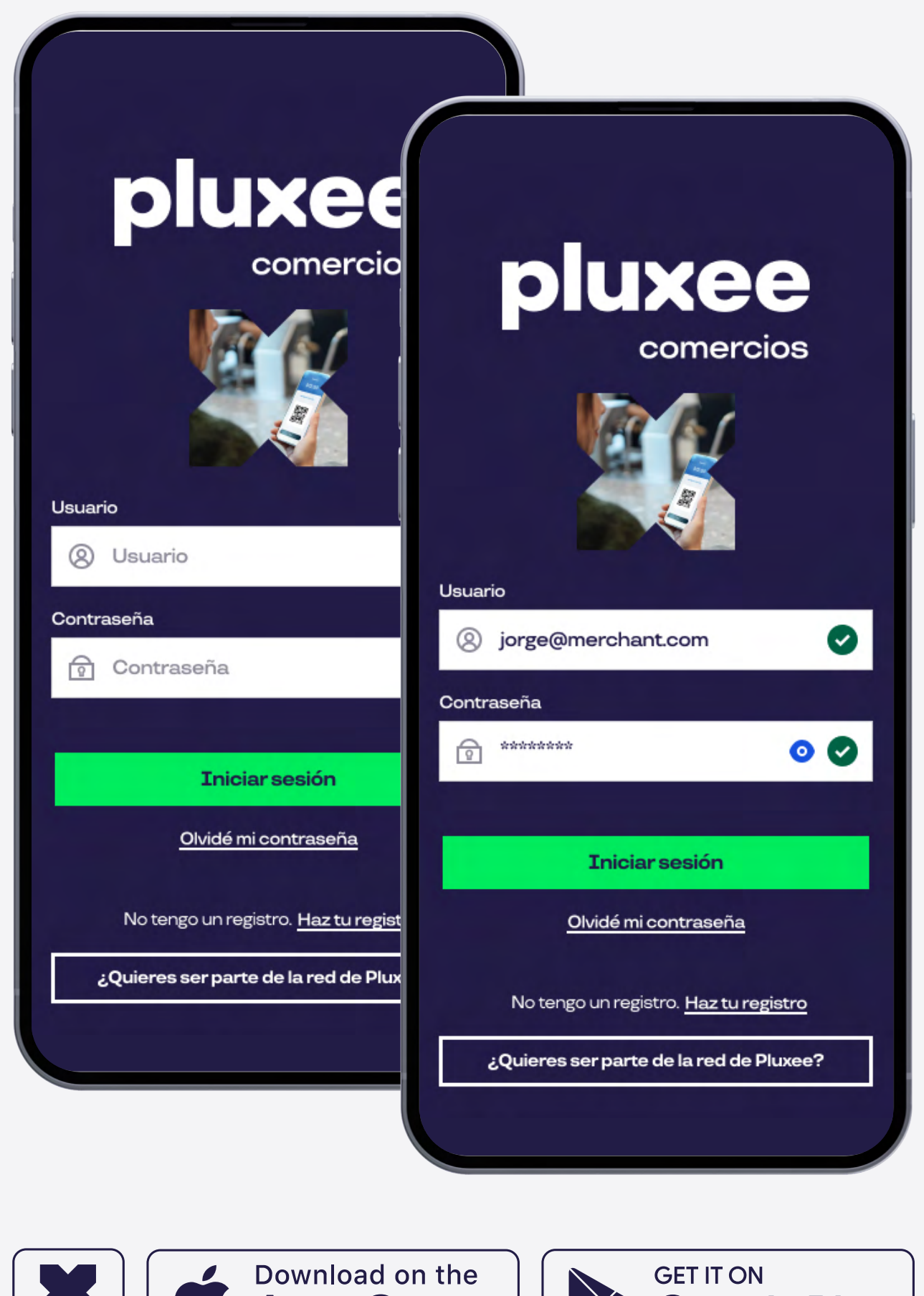

Comercios CL Download on the App Store Get IT ON Get IT ON

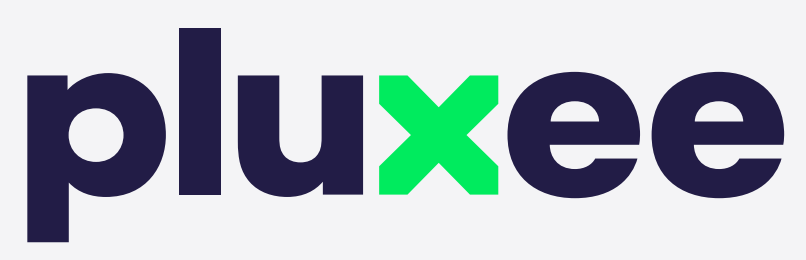

Para entrar a tu perfil ingresa tu correo y contraseña y haz click en iniciar sesión. En caso de no estar registrado, haz click en **Haz tu registro**.

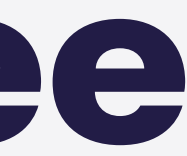

### Pluxee comercios Cobro con Código QR

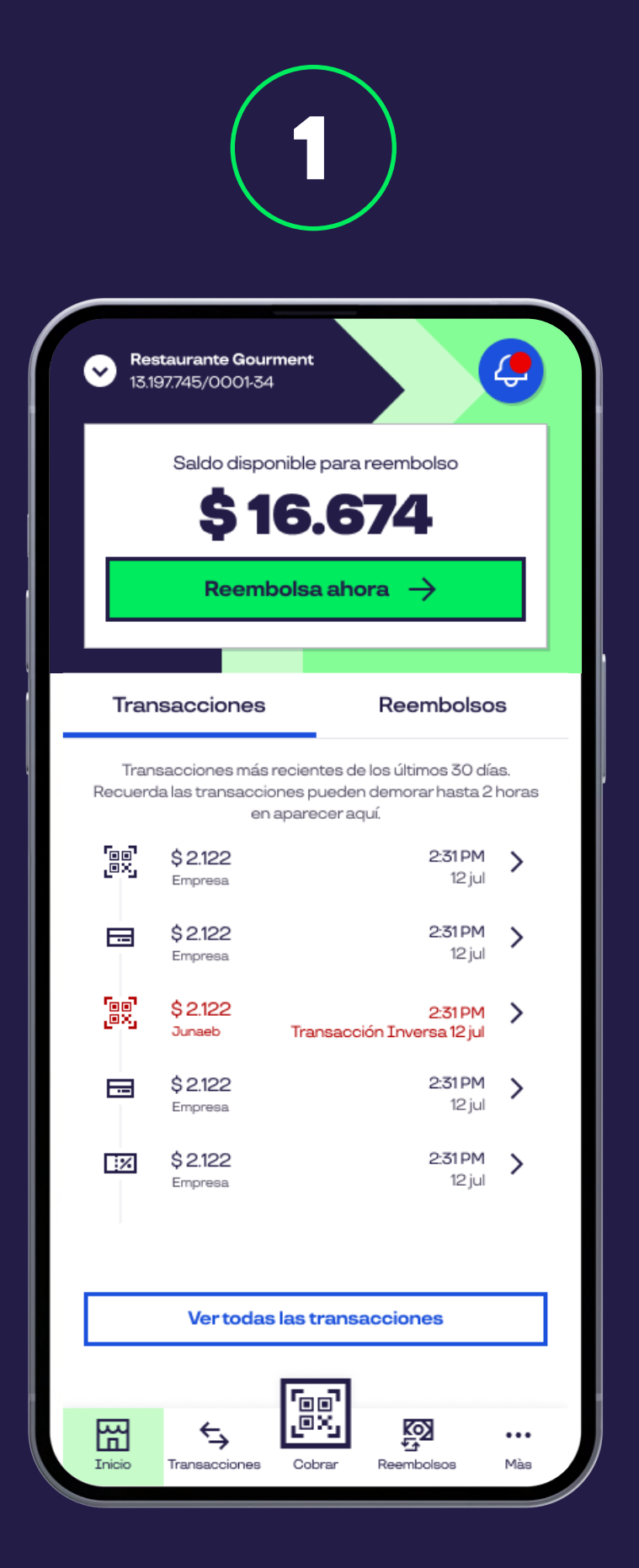

Para realizar un cobro por código QR debes seleccionar en el inicio el botón cobrar.

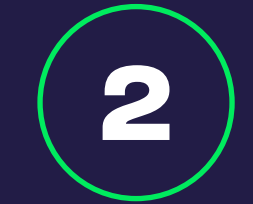

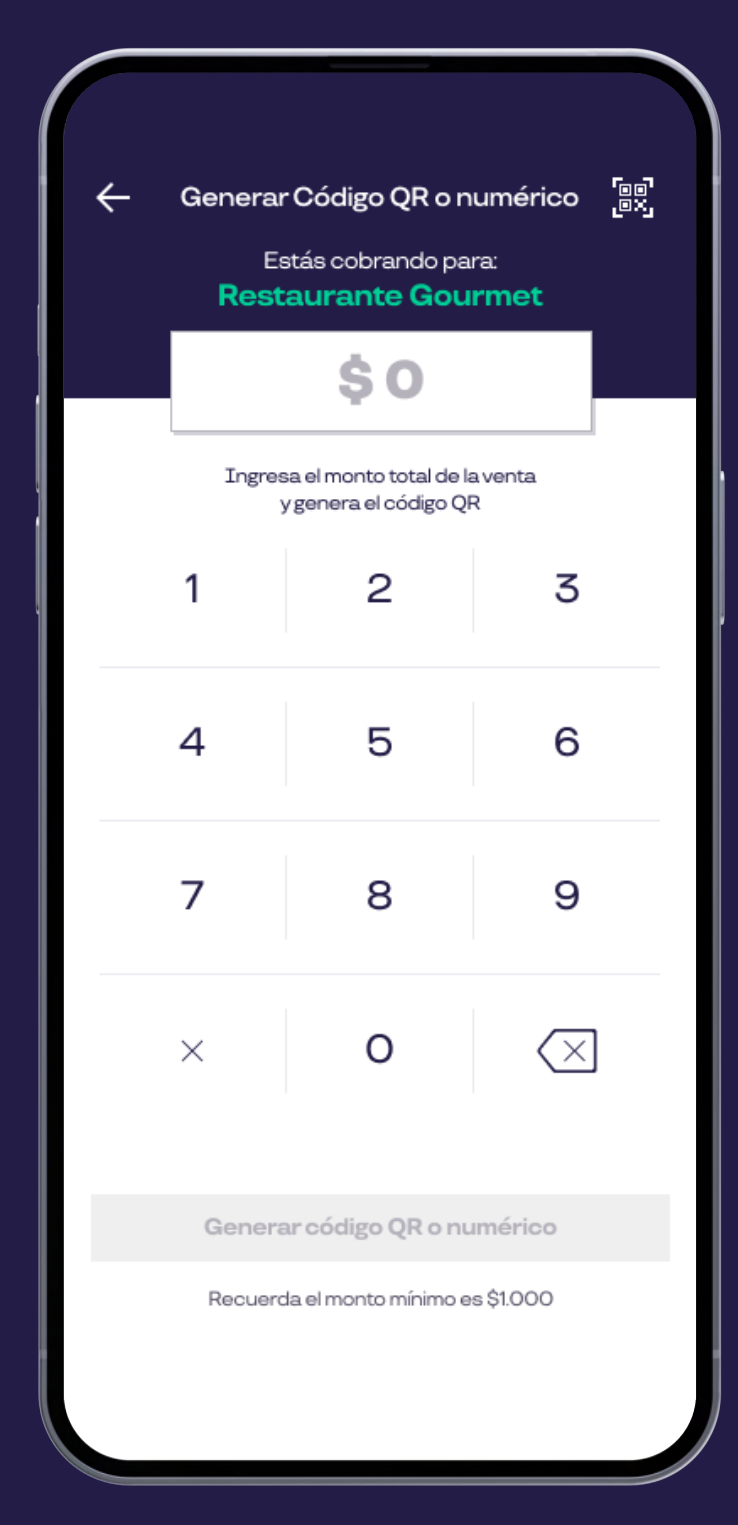

Ingresa el monto y haz click en **generar** código QR.

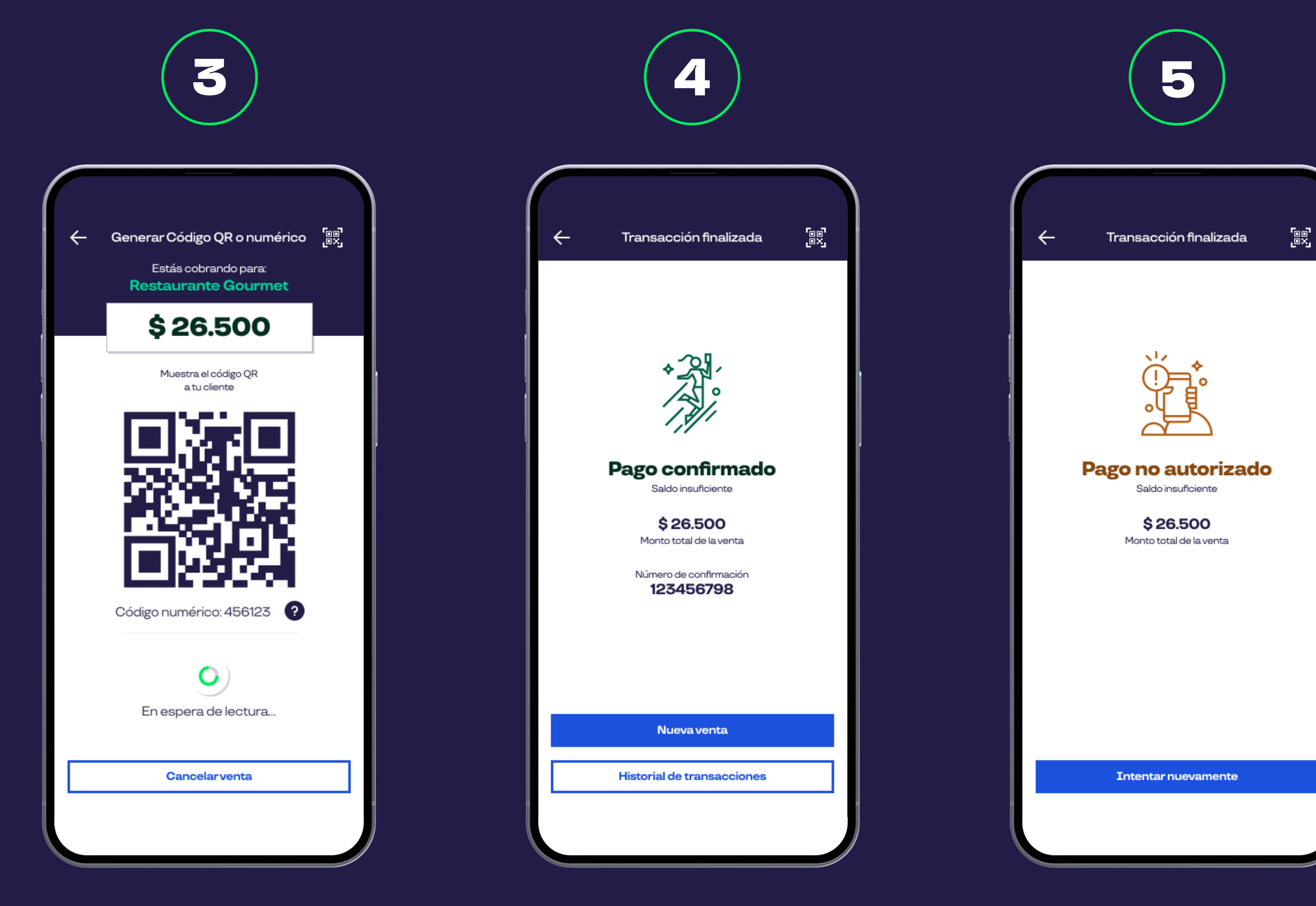

Muestra tu código al cliente para que lo pueda escanear desde su Pluxee App.

## puxee

Al finalizar el pago, visualizarás un **comprobante** del mismo.

En caso de que el beneficiario no cuente con saldo suficiente aparecerá un mensaje informando que el pago **no fue autorizado**.

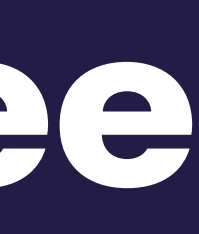

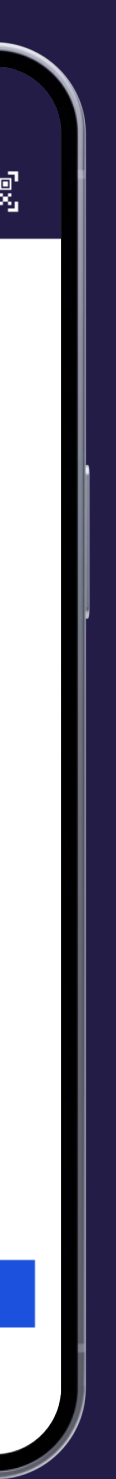

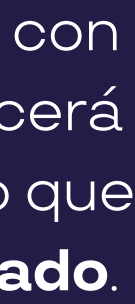

#### Pluxee comercios Visualización de Transacciones

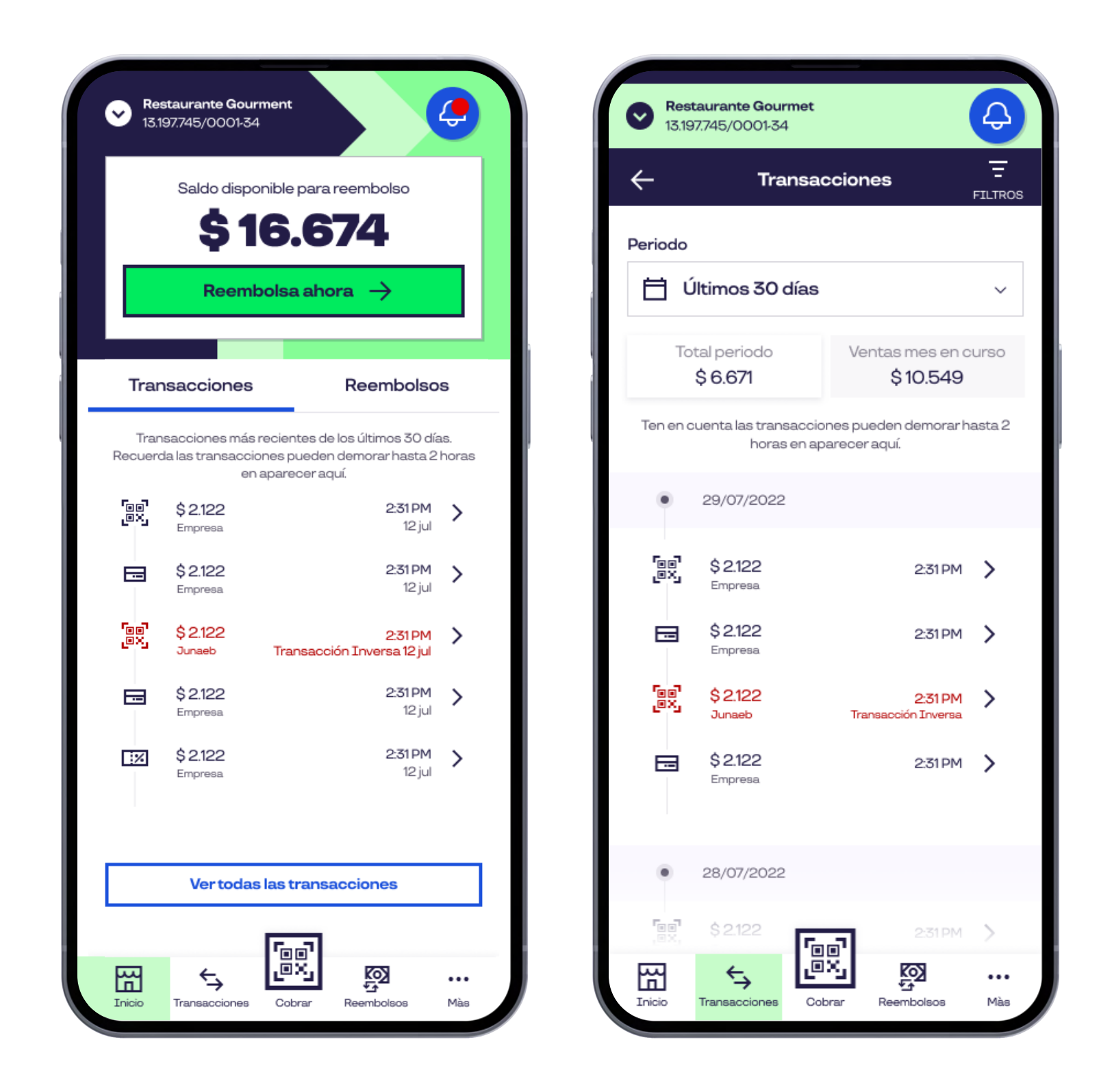

Puedes visualizar todas tus transacciones seleccionando el apartado Transacciones.

pluxee

| ← F                                    | iltros         | Limpiar (2) |
|----------------------------------------|----------------|-------------|
| Filtrar por produ                      | icto           |             |
| Empresa                                | Jun            | aeb         |
| Filtrar por tipo d                     | e pago         |             |
| 📕 📴 Código QR                          |                | arjeta      |
| 📕 👯 Clave dinámica                     |                | ago online  |
| Filtrar por perío                      | do<br>Hasta    |             |
| Desde                                  |                | /MM/AA      |
| Filtrar por trans<br>ID de transacción | acción<br>ción |             |
| Monto de transacción                   |                |             |
| Monto de tran                          | sacción        |             |
| Aplic                                  | car filtros    |             |
|                                        |                |             |

Filtra por producto, tipo de pago, periodo, ID de transacción y monto de la misma.

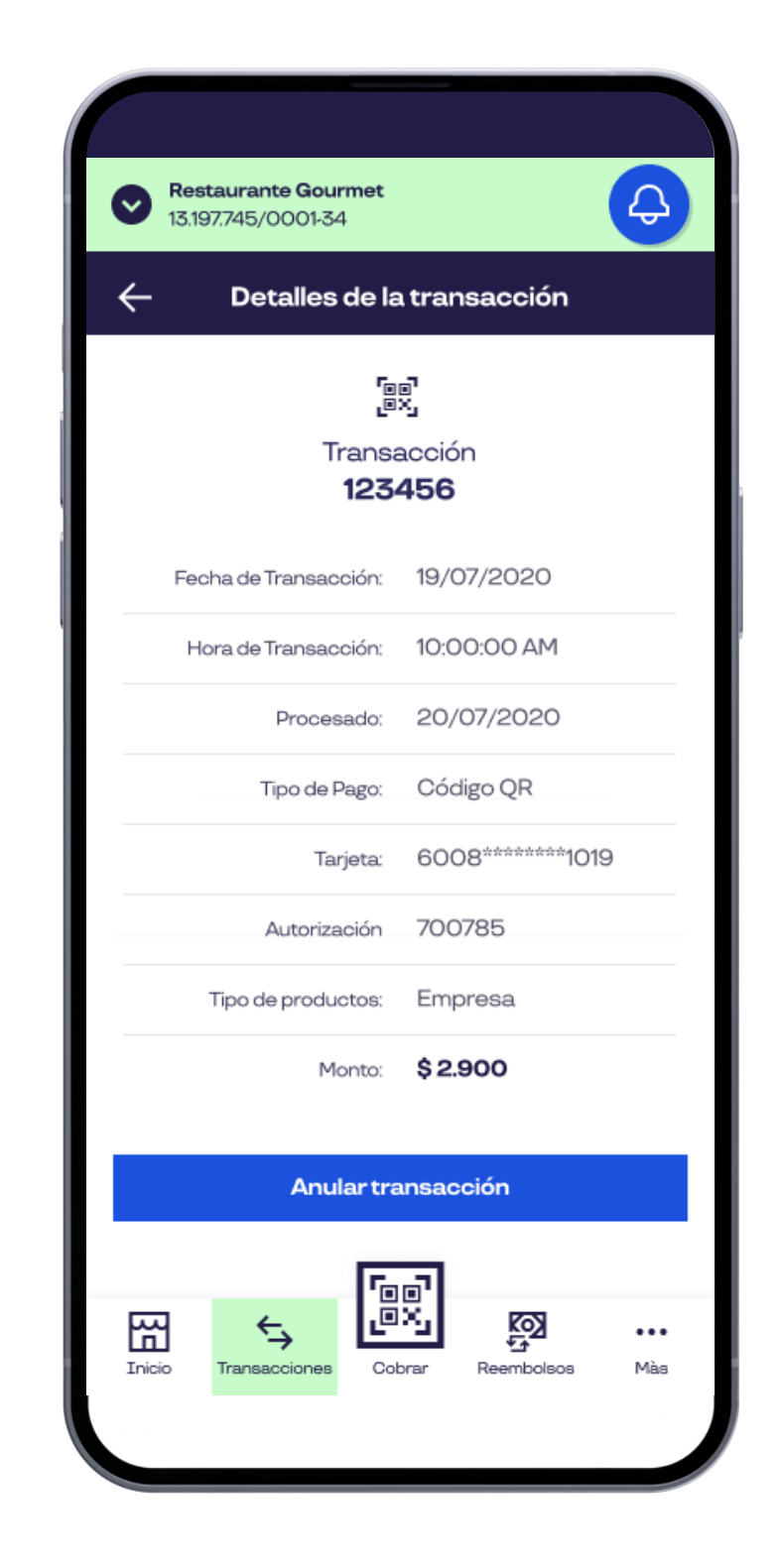

Para ver el **detalle** de una operación solo debes seleccionar la transacción que deseas.

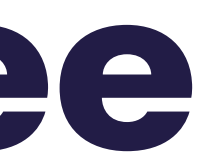

#### Pluxee comercios Anulación de Transacciones

| Detalles de la        | a transacción   |                    |
|-----------------------|-----------------|--------------------|
| F.                    | iel<br>X,       |                    |
| -<br>Trans<br>123     | acción<br>456   | ()                 |
| Fecha de Transacción: | 19/07/2020      | Estás anula        |
| Hora de Transacción:  | 10:00:00 AM     | ¿Quieres confirmar |
| Procesado:            | 20/07/2020      | Id: 123            |
| Tipo de Pago:         | Código QR       | Fecha: <b>19</b> / |
| Tarjeta:              | 6008*******1019 | Monto: \$2         |
| Autorización          | 700785          | Confirm            |
| Tipo de productos:    | Empresa         | Monto \$           |
| Monto:                | \$2.900         |                    |
| Anulartr              | ansacción       | REVERSA DS TRA     |
|                       |                 |                    |

Para ver el detalle de una transacción solo debes seleccionar la que deseas. Para anular debes seleccionar **Anular** Transacción y confirmar.

Recuerda: Solo podrás anular una transacción hasta las 96 horas realizada esta.

### **buxee**

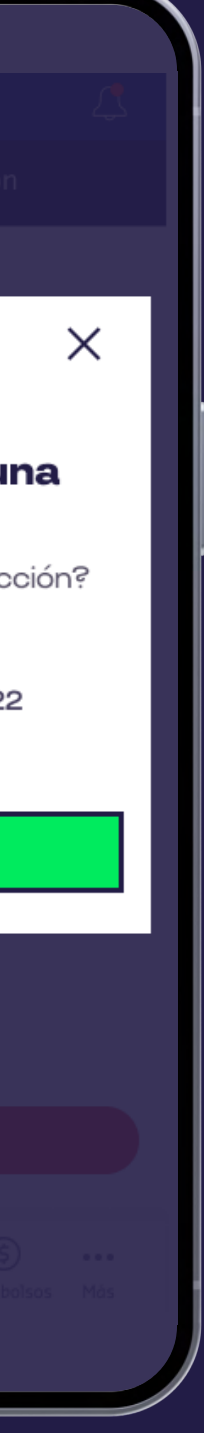

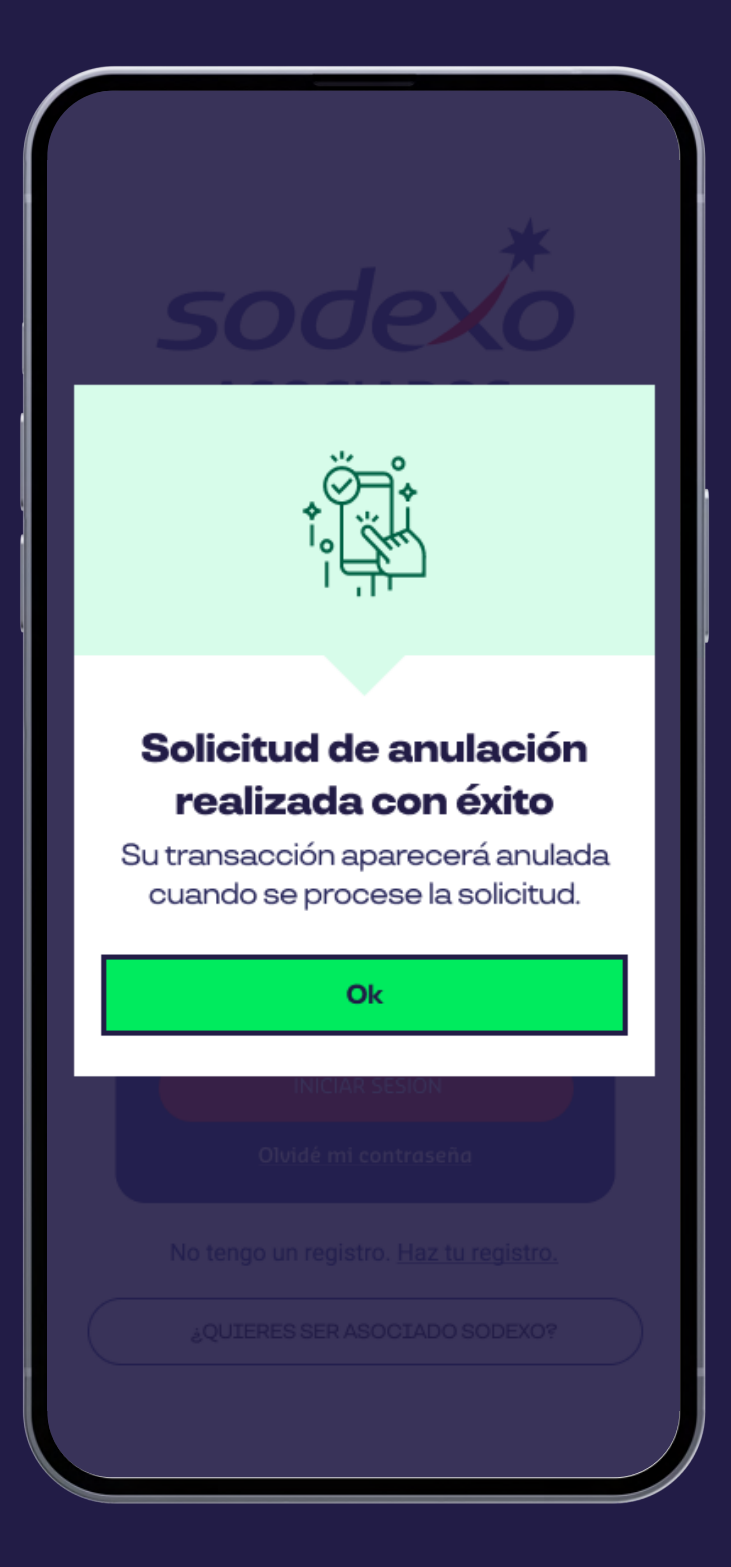

Aparecerá un comprobante de la solicitud de la anulación de la transaccióm.

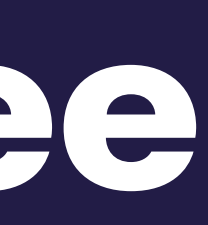

#### Pluxee comercios Pagos y Reembolsos

| - Reembolsos |                              | FILTROS         | ←<br>                   | Ree | empoisos | FIL                     |                            |     |
|--------------|------------------------------|-----------------|-------------------------|-----|----------|-------------------------|----------------------------|-----|
| Car          | ntidad t                     | otal disponib   | le \$139.00             | 64  | Mon      | to total seleccio       | onado \$6.6                | 671 |
|              | 15 \$1<br>jul Em             | .001            | Pagado                  | >   | Can      | tidad total dispo       | onible <b>\$139.0</b>      | 064 |
|              | 16 \$∠<br>jul Em             | 1.190<br>presa  | Pendiente de pago       | >   | 19<br>ju | 5 \$1.001<br>I Empresa  | Pagado                     |     |
| ;            | 20 \$<br>jul <sub>En</sub>   | 9.190<br>npresa | Autorizado a pago       | >   | 10<br>ju | 6 \$4.190<br>Il Empresa | Disponible                 |     |
| ;            | 21 \$1<br>jul <sub>Em</sub>  | .100<br>presa   | Pagado                  | >   | 2<br>ju  | 0 \$9.190<br>Il Empresa | Autorizado a pago          |     |
|              | 22 \$2<br>jul <sub>Err</sub> | 2.900<br>npresa | Pendiente de pago       | >   | 2<br>ju  | 1 \$2.900<br>I Empresa  | Pagado                     |     |
| ;            | 22 \$2<br>jul Err            | 2.900<br>Ipresa | Pendiente de pago       | >   | 2<br>ju  | 2 \$2.900<br>I Empresa  | Pendiente de pago          |     |
|              | Ree                          | mbolsar sele    | eccionados $ ightarrow$ |     |          | Reembolsars             | seleccionados $ ightarrow$ |     |
|              | R                            | eembolsare      | el monto total          |     |          | Reembols                | ar el monto total          |     |

Puedes visualizar los pagos (conjunto de transacciones disponibles para reembolsar) y solocitar el reembolso total o seleccionar individualmente.

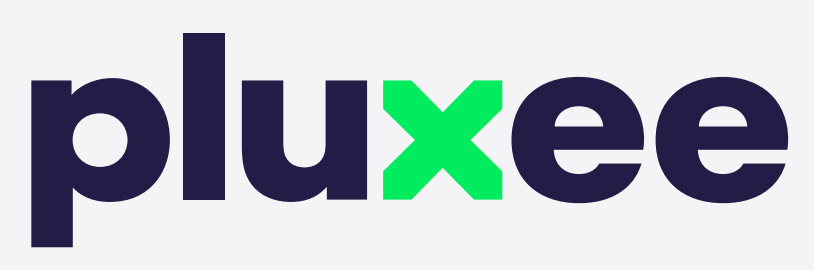

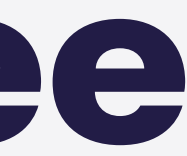

#### Pluxee comercios **Reembolso Pronto Pago**

Con esta modalidad puedes **anticipar tu pago** del reembolso a 48 horas

con un valor adicional.

Selecciona **Reembolsos** y luego haz click en el **Reembolso con** Pronto Pago, luego ingresa el número de factura y después reembolsar pagos.

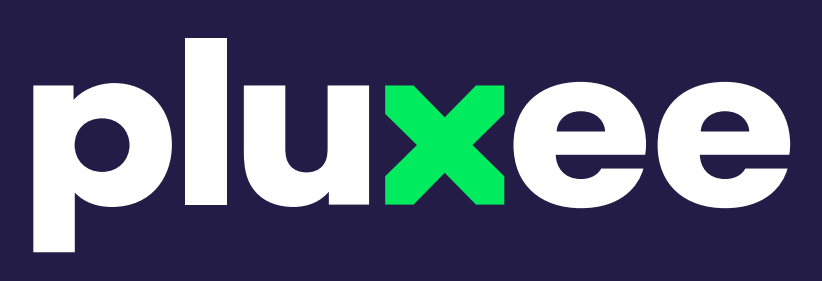

| 10.107.740,00                          |                                                |                              |          |         |  |
|----------------------------------------|------------------------------------------------|------------------------------|----------|---------|--|
| $\leftarrow$                           | Reemb                                          | olsos                        | F        | FILTROS |  |
| Cantidad tota                          | al disponibl                                   | e                            | \$6.6    | 71      |  |
| Puedes reembo                          | lsar                                           | \$10.549                     |          | Ø       |  |
| Reembol<br>Si envías la f<br>01/08/202 | <b>so con Pr</b><br>actura hoy, r<br><b>0.</b> | onto Pago<br>ecibirás el ree | mbolso e | 1       |  |
| Reembol<br>Si envías la f<br>09/08/202 | so norma<br>actura hoy, r<br>20.               | <b>l</b><br>ecibirás el ree  | mbolso e | ł       |  |
| с                                      | omisiones:                                     | \$10                         |          |         |  |
| Cargo por arrien                       | do de POS                                      | \$10                         |          |         |  |
| IV                                     | A retenido:                                    | \$10                         |          |         |  |
| Total estima                           | ado a Pago                                     | \$6.641                      |          |         |  |
| Número de factu                        | ıra                                            |                              |          |         |  |
| [!!!i] Ingresa                         | el núme                                        | ro de factu                  | ıra      |         |  |
| Si envías la fac<br>pago               | tura hoy el<br>será el día:                    | 01/10/20                     | 023      |         |  |
| Revisa las c                           | ondiciones coi                                 | merciales en tu c            | ontrato. |         |  |
|                                        | Reembols                                       | ar pagos                     |          |         |  |

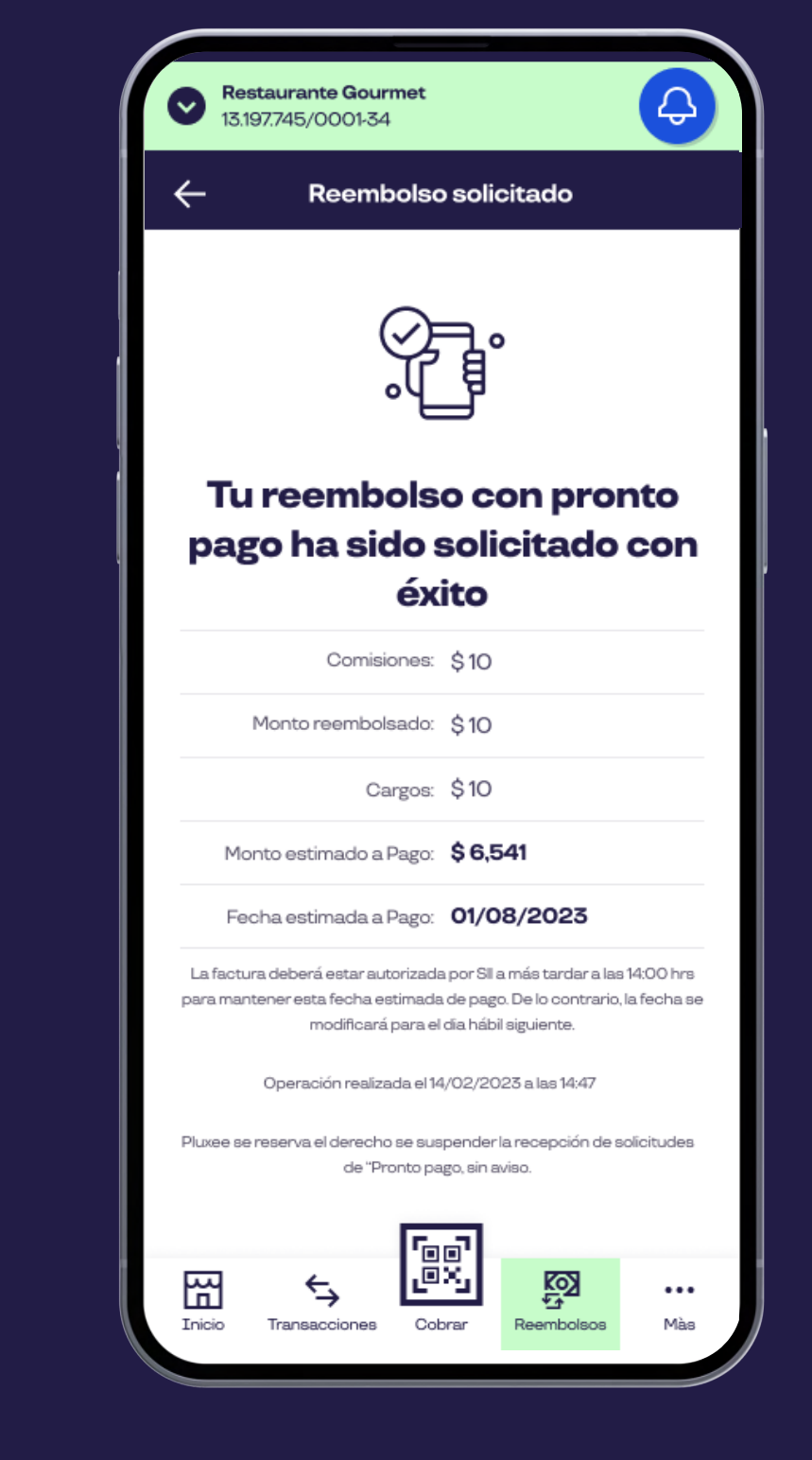

¡Listo! Recibirás un comprobante de tu reembolso.

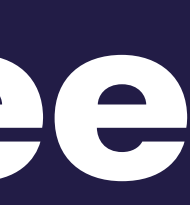

#### Pluxee comercios Reembolso Normal

#### El reembolso normal te permite reembolsar tu dinero con los siguientes pasos:

El primer reembolso del mes 10 días corridos.

El segundo y los siguientes reembolsos tienen un plazo de 30 días corridos.

Revisa tus condiciones comerciales en tu contrato.

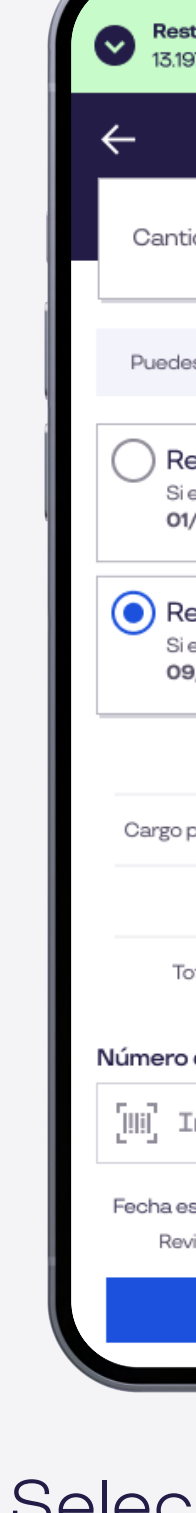

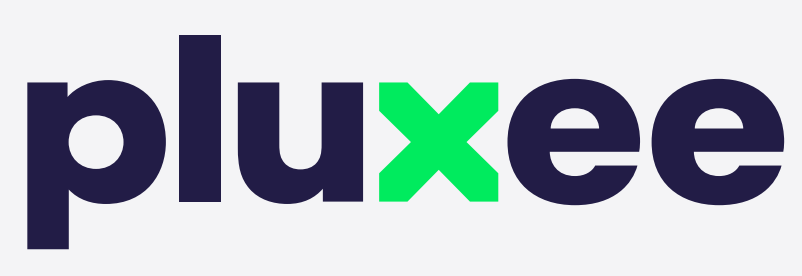

| <b>staurante Gourmet</b><br>97.745/0001-34                                                 |                 |                           | <del>Q</del> |  |  |
|--------------------------------------------------------------------------------------------|-----------------|---------------------------|--------------|--|--|
| Reemb                                                                                      | olsos           | FJ                        |              |  |  |
| idad total disponible                                                                      | e               | \$ 6.67                   | 71           |  |  |
| es reembolsar                                                                              | \$10.549        |                           | Ø            |  |  |
| eembolso con Pronto Pago<br>envías la factura hoy, recibirás el reembolso el<br>1/08/2020. |                 |                           |              |  |  |
| eembolso normal<br>envías la factura hoy, re<br>9/08/2020.                                 | ecibirás el ree | mbolso el                 |              |  |  |
| Comisiones:                                                                                | \$10            |                           |              |  |  |
| por arriendo de POS                                                                        | \$10            |                           |              |  |  |
| IVA retenido:                                                                              | \$10            |                           |              |  |  |
| otal estimado a Pago                                                                       | \$6.641         |                           |              |  |  |
| de factura                                                                                 |                 |                           |              |  |  |
| Ingresa el númer                                                                           | o de factu      | ira                       |              |  |  |
| estimada para pago*:<br>visa las condiciones con                                           | 01/10/202       | 2 <b>3</b><br>1 contrato. |              |  |  |
| Reembols                                                                                   | ar pagos        |                           |              |  |  |
|                                                                                            |                 |                           |              |  |  |

Selecciona Reembolso y luego haz clic en **Reembolso Normal**.

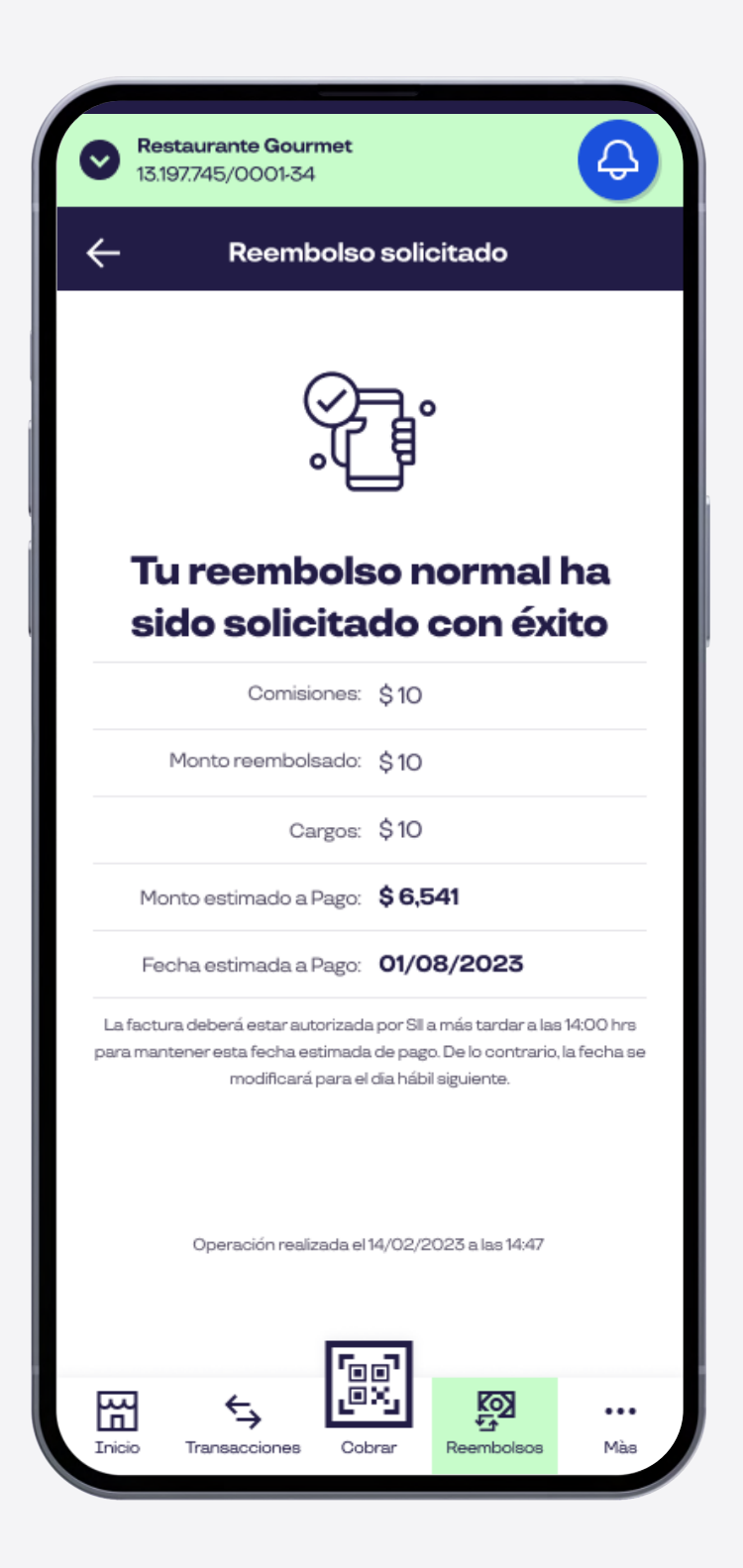

Ingresa el número de factura y luego **Reembolsar** Pagos. ¡Listo! recibirás un comprobante de tu reembolso.

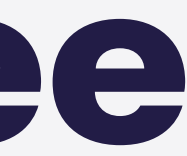

### Pluxee comercios Añadir Usuario

#### Esta opción te permite agregar un usuario y otogarle un perfil de mesero los cuales tendrán la opción de:

- Visualizar las transacciones
- Cobrar con código QR
- Cambiar su contraseña
- Ver detalles del establecimiento

#### El perfil administrador a diferencia del perfil de mesero/cajero te permite:

- Visualizar transacciones y pagos
- Solicitar reembolsos
- Gestionar usuarios
- Cobrar con código QR
- Anular transacciones
- Cambiar contraseña
- Ver datos del establecimiento

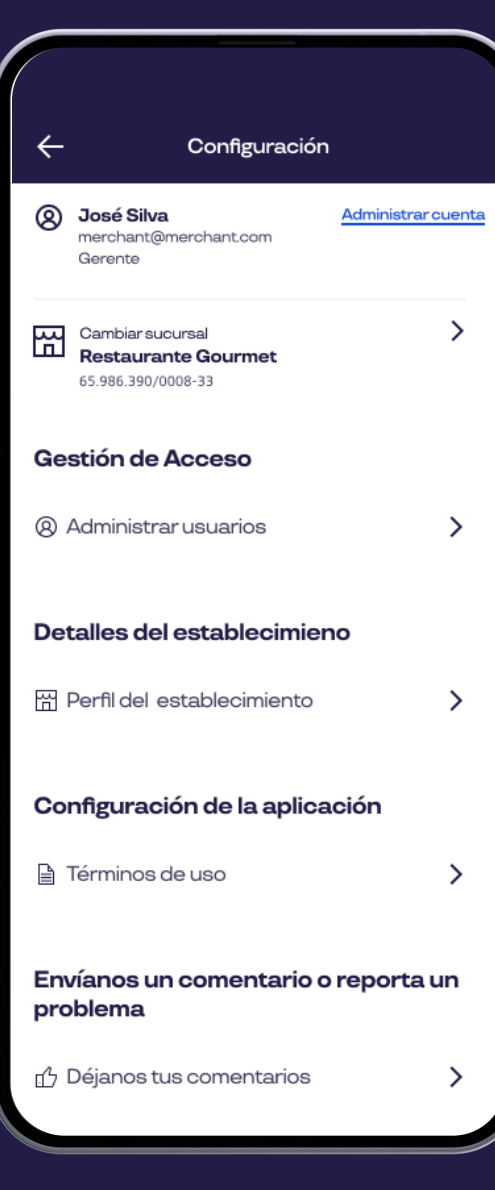

Selecciona configuración y luego haz click en Administrar Usuarios.

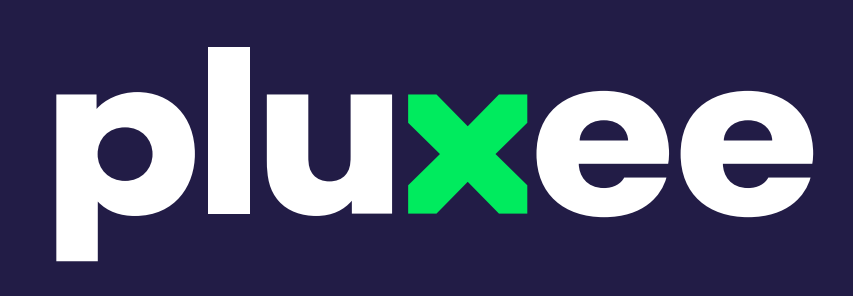

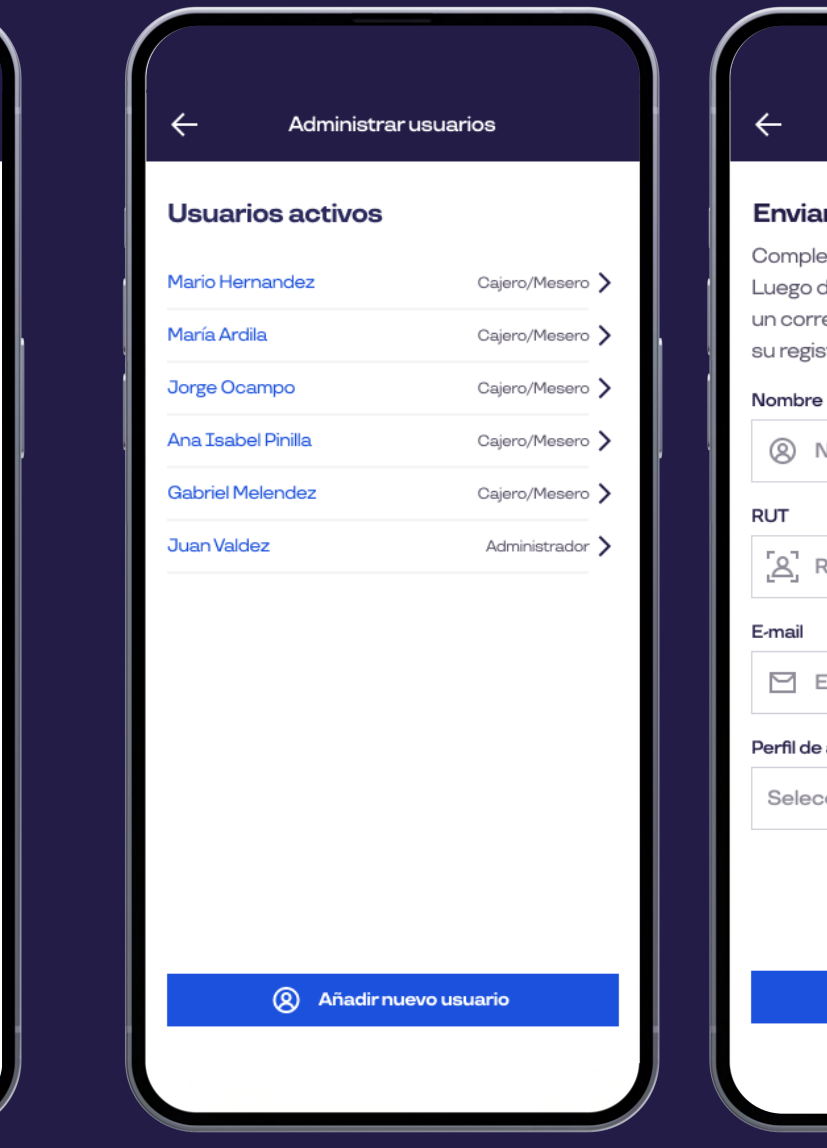

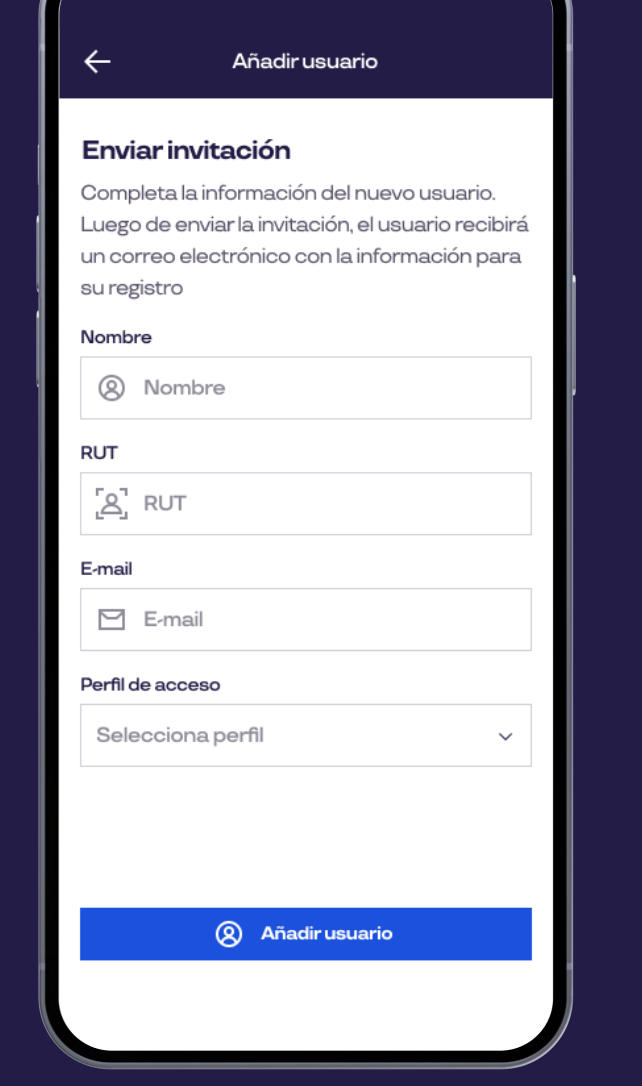

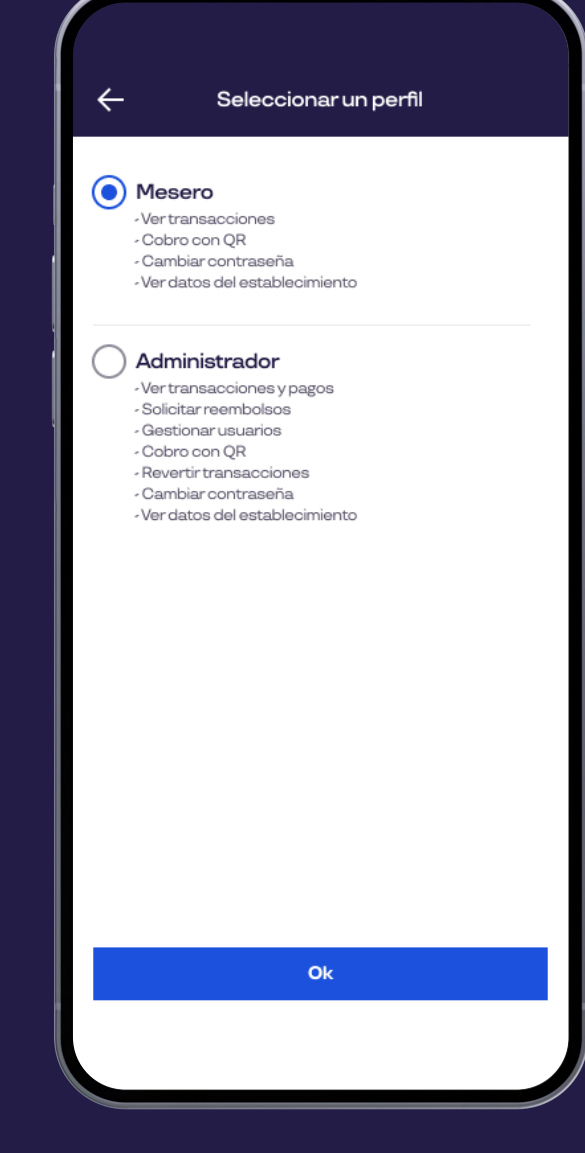

| <u> </u>                              |
|---------------------------------------|
|                                       |
| Los cambios han s<br>guardados con éx |
| Continuar                             |
|                                       |
|                                       |
|                                       |
|                                       |
|                                       |
|                                       |

Puedes administrar tus usuarios actuales o añadir uno nuevo seleccionando Añadir Usuario.

Elije el tipo de perfil, puede ser **Mesero** O Administrador.

Finalmente guarda los cambios y ¡listo!

sido xito

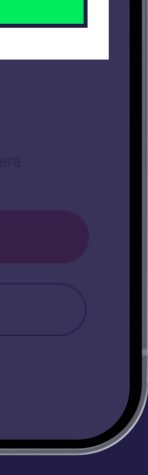

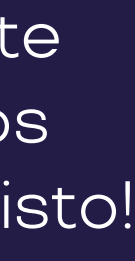

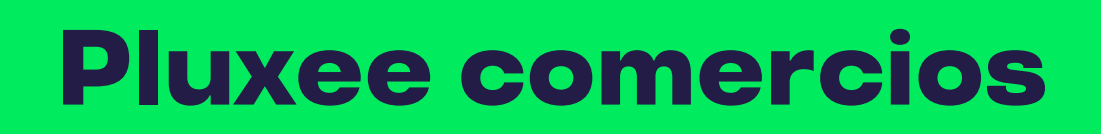

Aprende como elbeneficiario paga con código QR Sin contacto, seguro, simple y rápido.

### pluxee

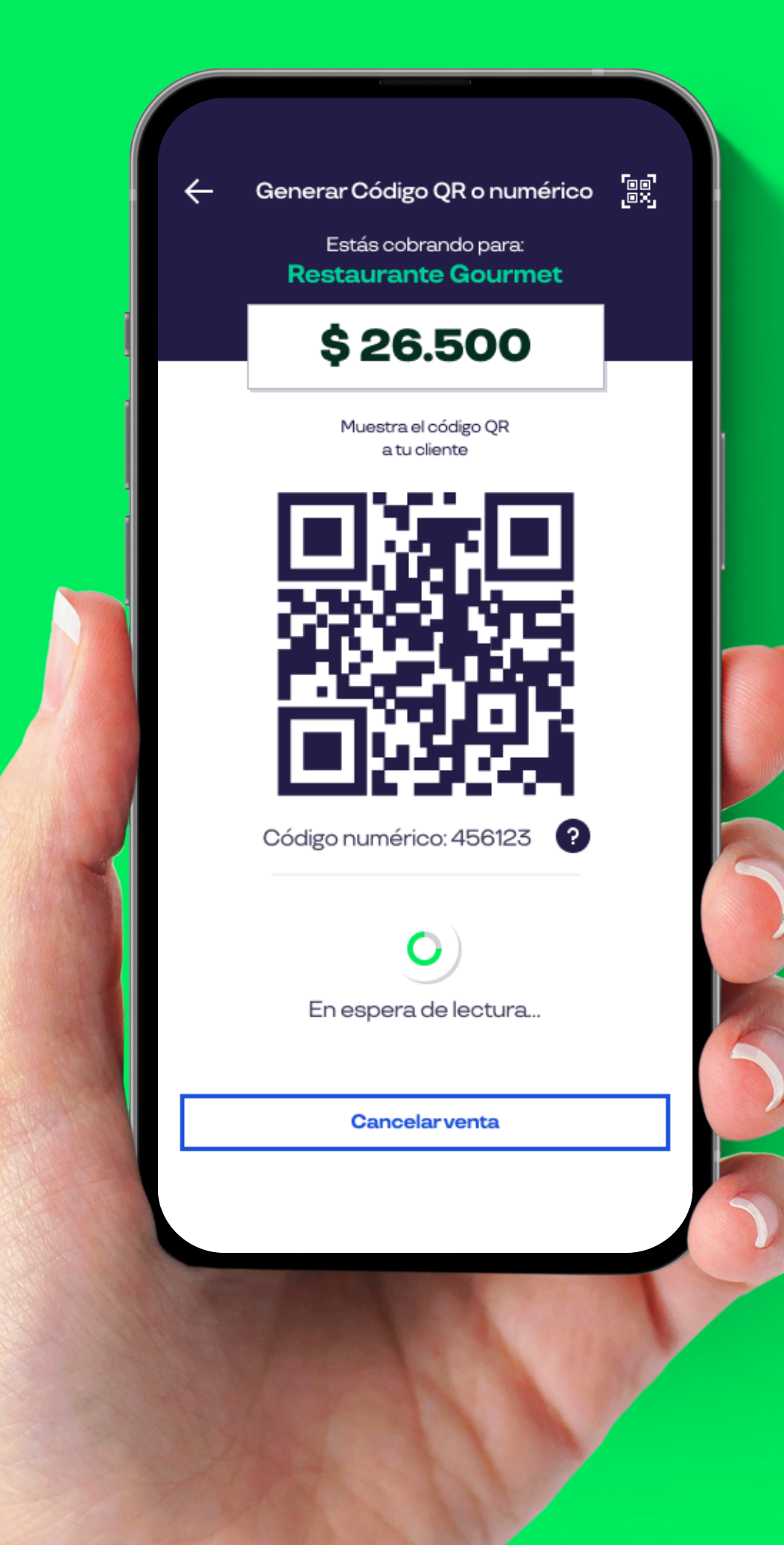

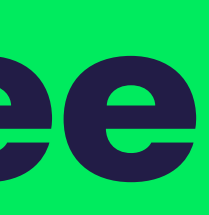

### Pluxee comercios Paga con Código QR

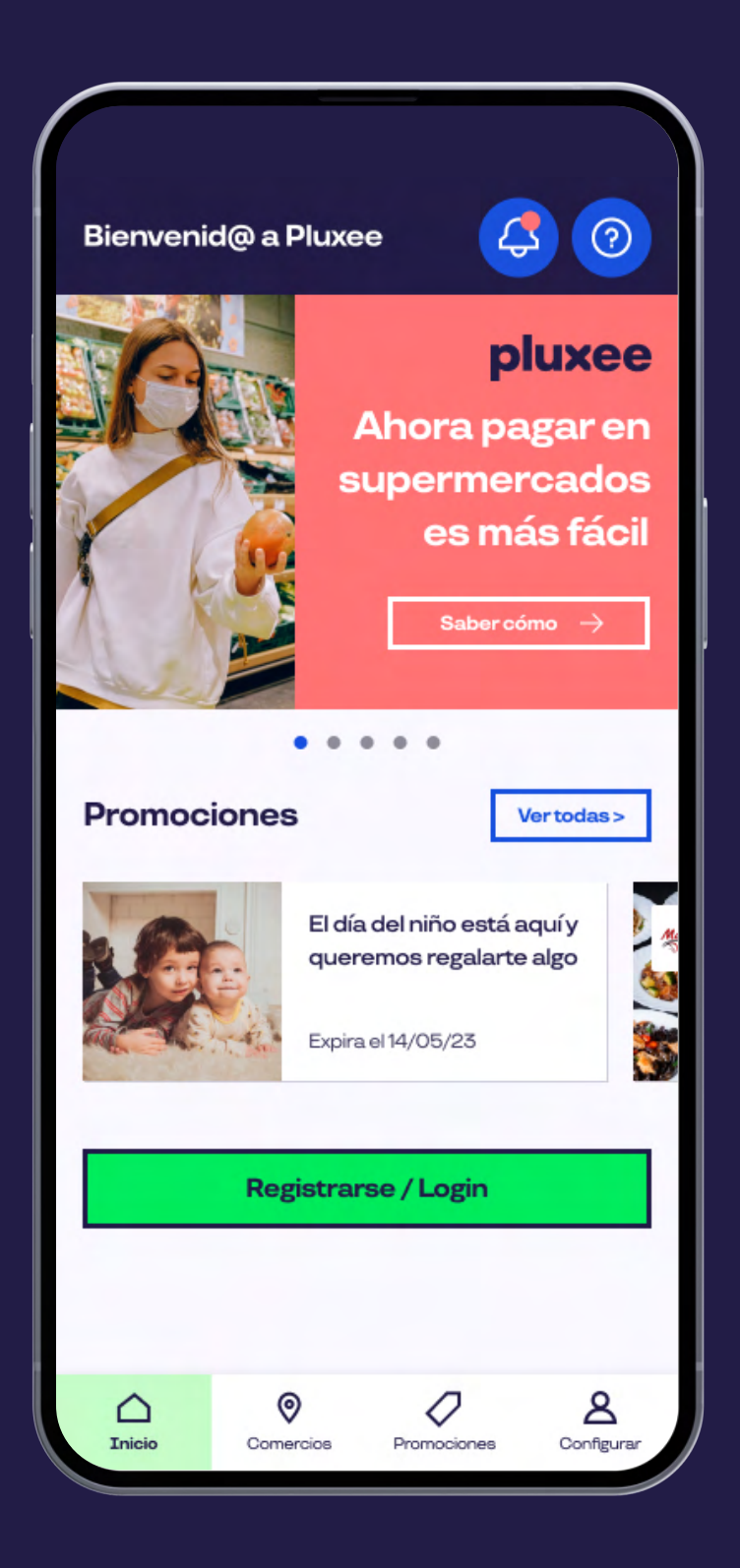

El beneficiario abrirá su App y debe seleccionar Botón de Pago.

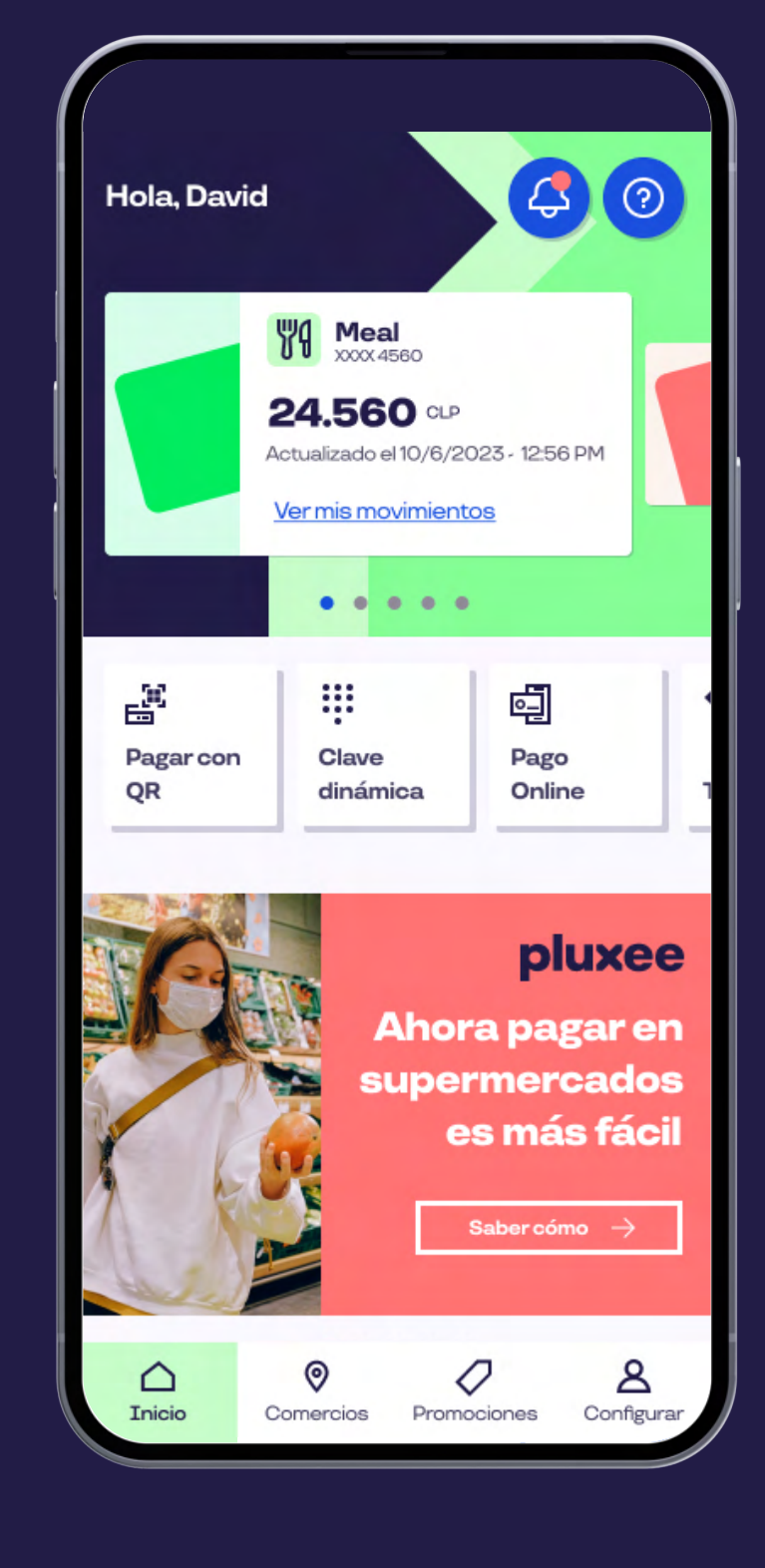

## **buxee**

El beneficiario hará click en Pago QR.

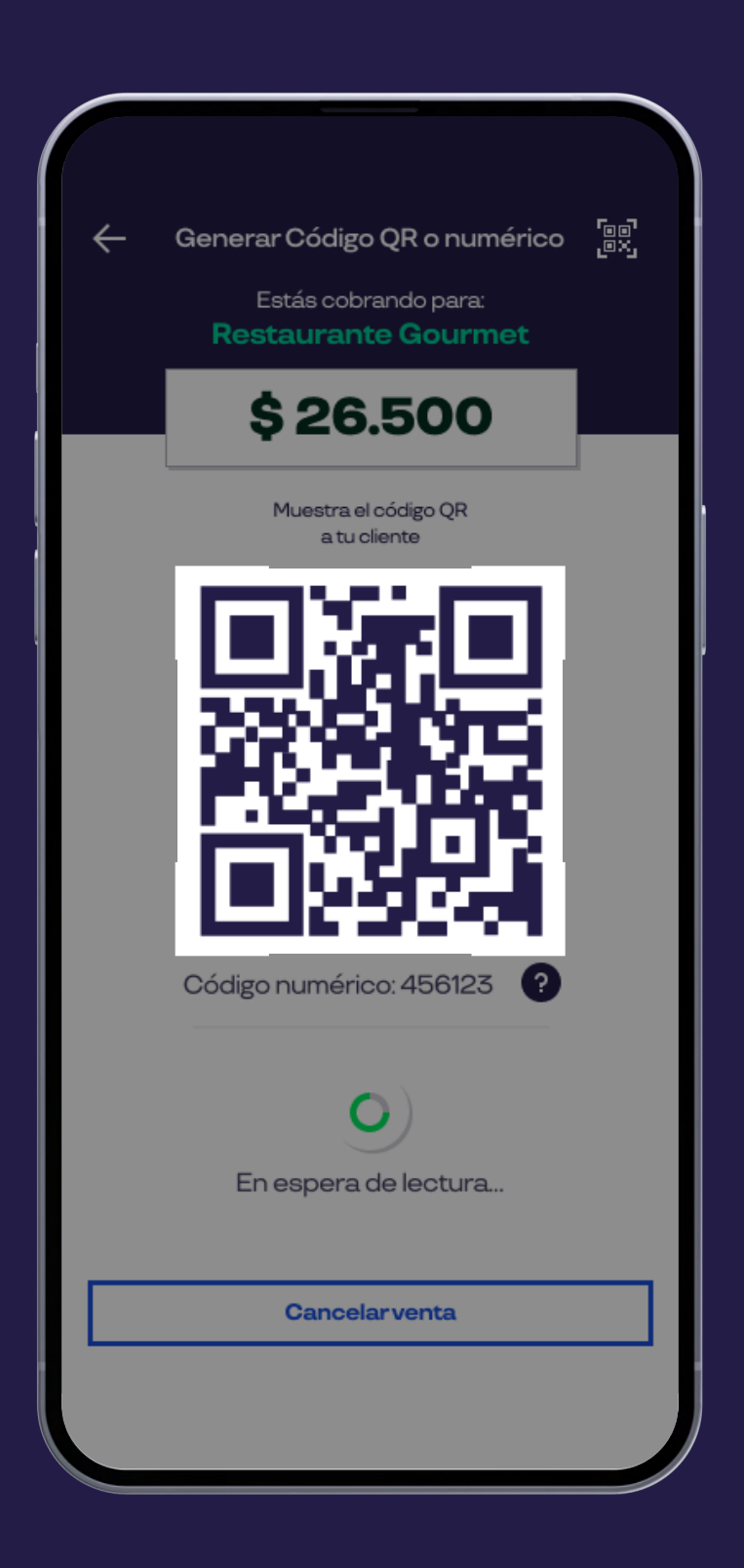

Aparecerá en pantalla la opción de **escanear el código QR**, en ese momento debes mostrar el código QR para que puedas realizar el cobro.

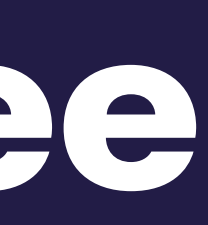

### Pluxee comercios Paga con Código QR

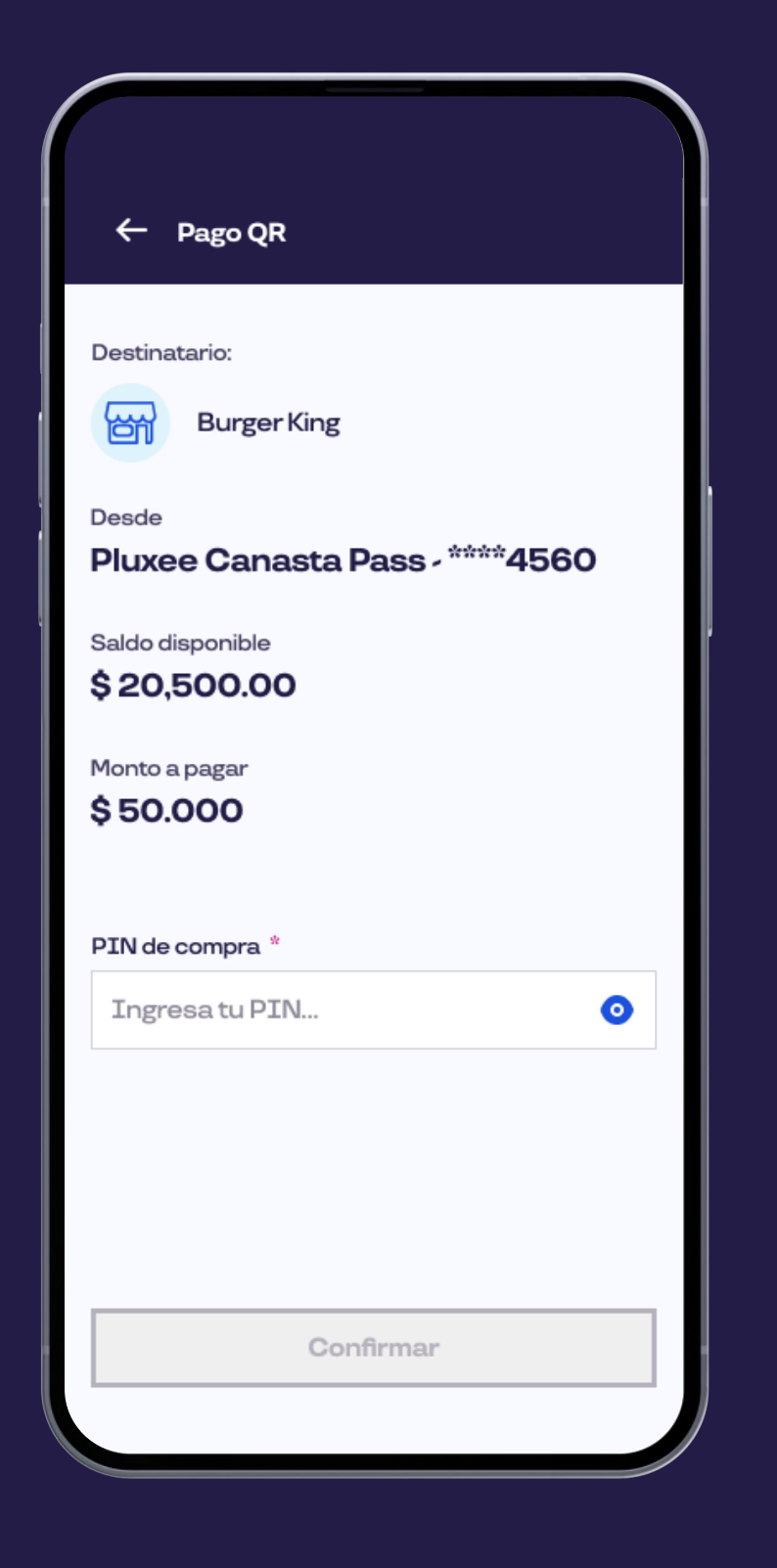

Luego el beneficiario debe seleccionar la cuenta de origen e ingresar el **PIN de Compra** para confirmar.

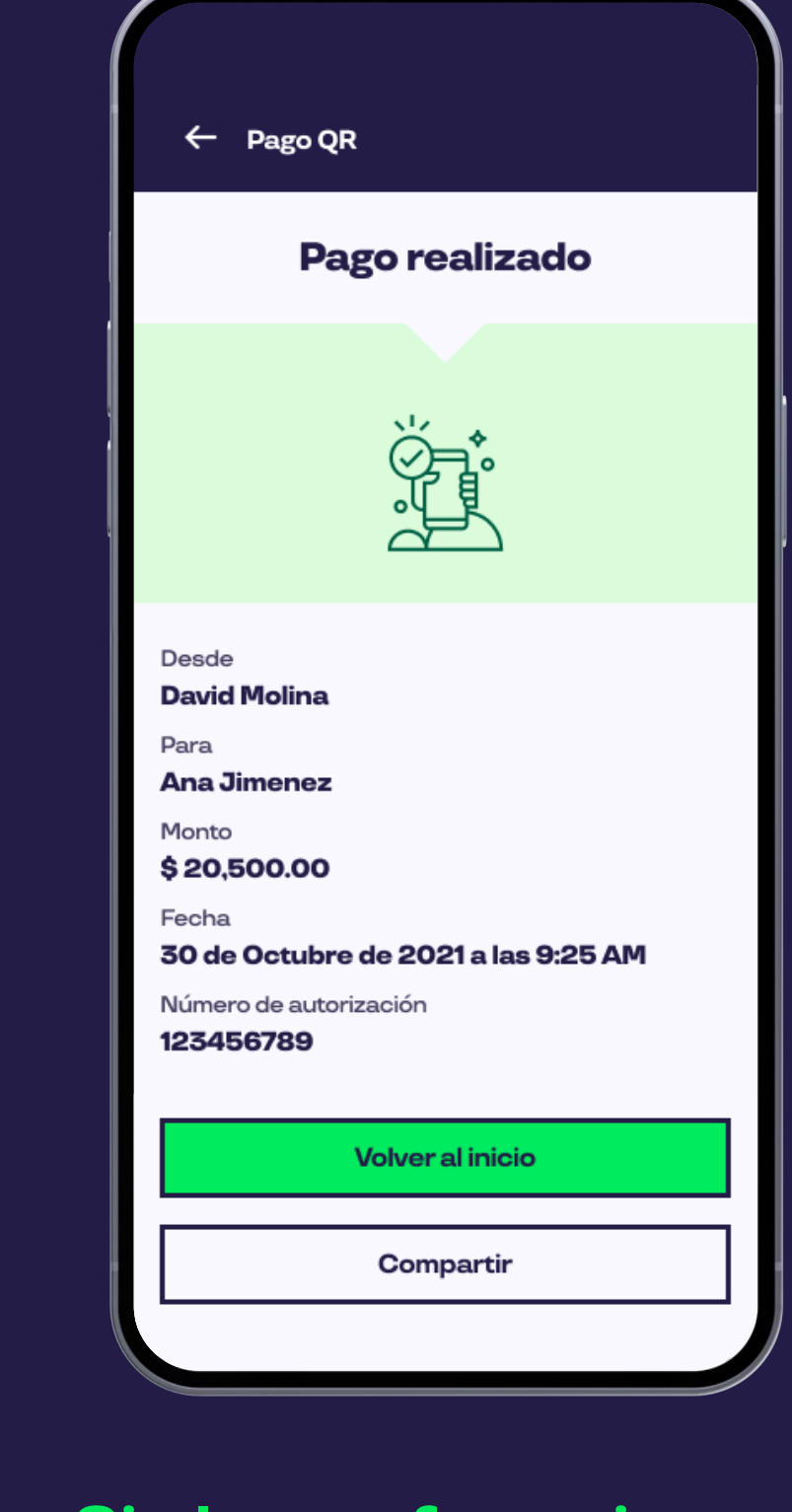

## **buxee**

Si el pago fue exitoso aparecerá un mensaje en la pantalla.

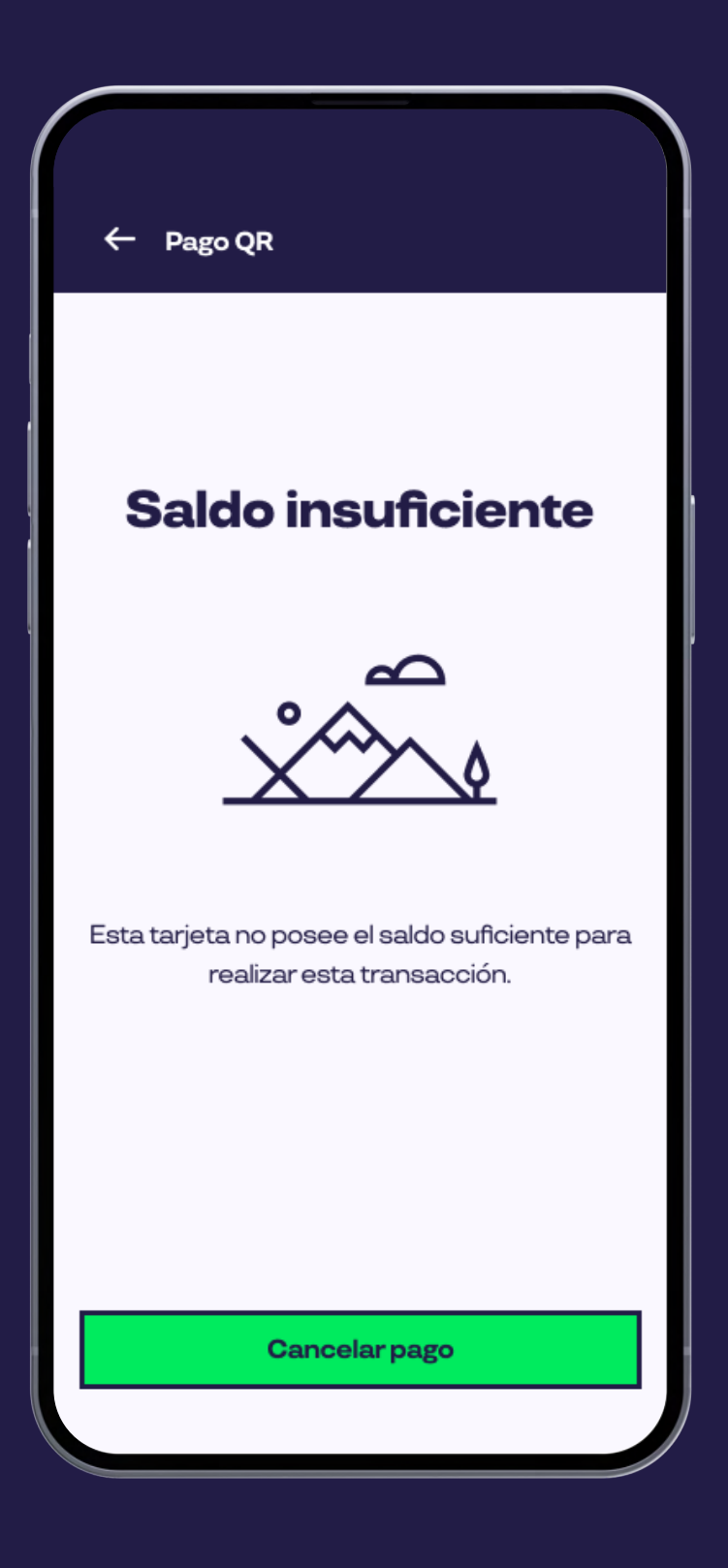

#### Si el pago no es autorizado,

aparecerá un mensaje en pantalla y el beneficiario tendrá la **opción de intentar** nuevamente.

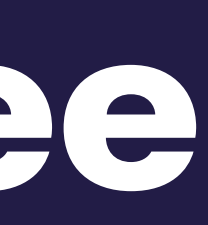

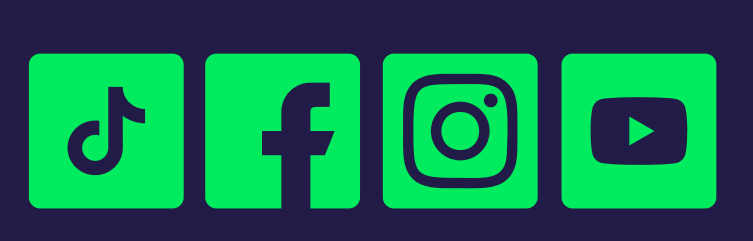

Siguenos en:

### App pluxee comercios

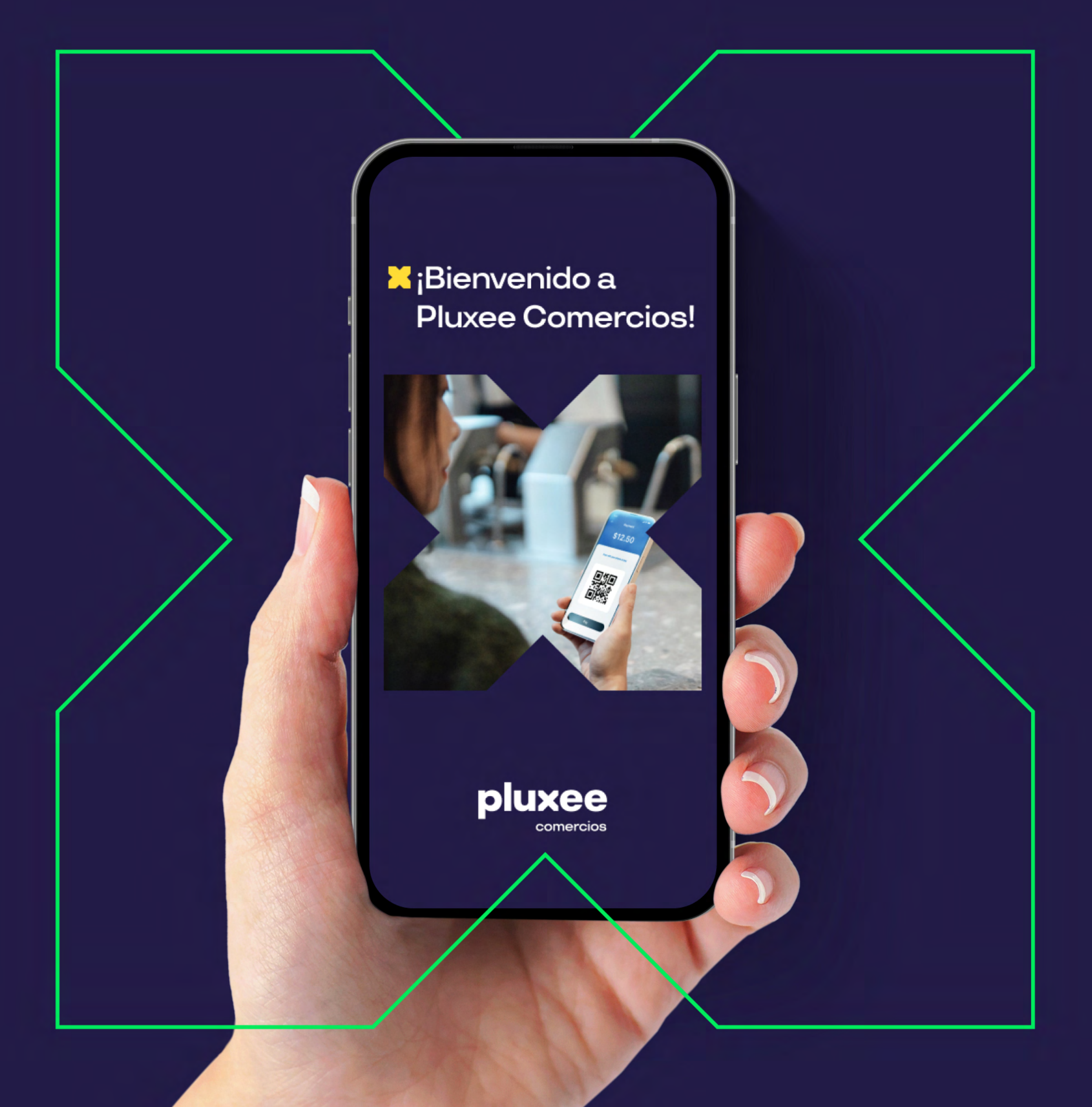